## Cadastro de Fornecedor no sistema PDAF

Olá, seja bem-vindo! Neste passo-a-passo, mostraremos como realizar o cadastro de Fornecedor no Sistema PDAF na plataforma EducaDF Digital. Vamos começar!

**Passo 1, Acesso à Página de Cadastro:** Primeiro, na página principal, localize e clique na opção "FORNECEDOR (PDAF)" para acessar o módulo de cadastro de fornecedor.

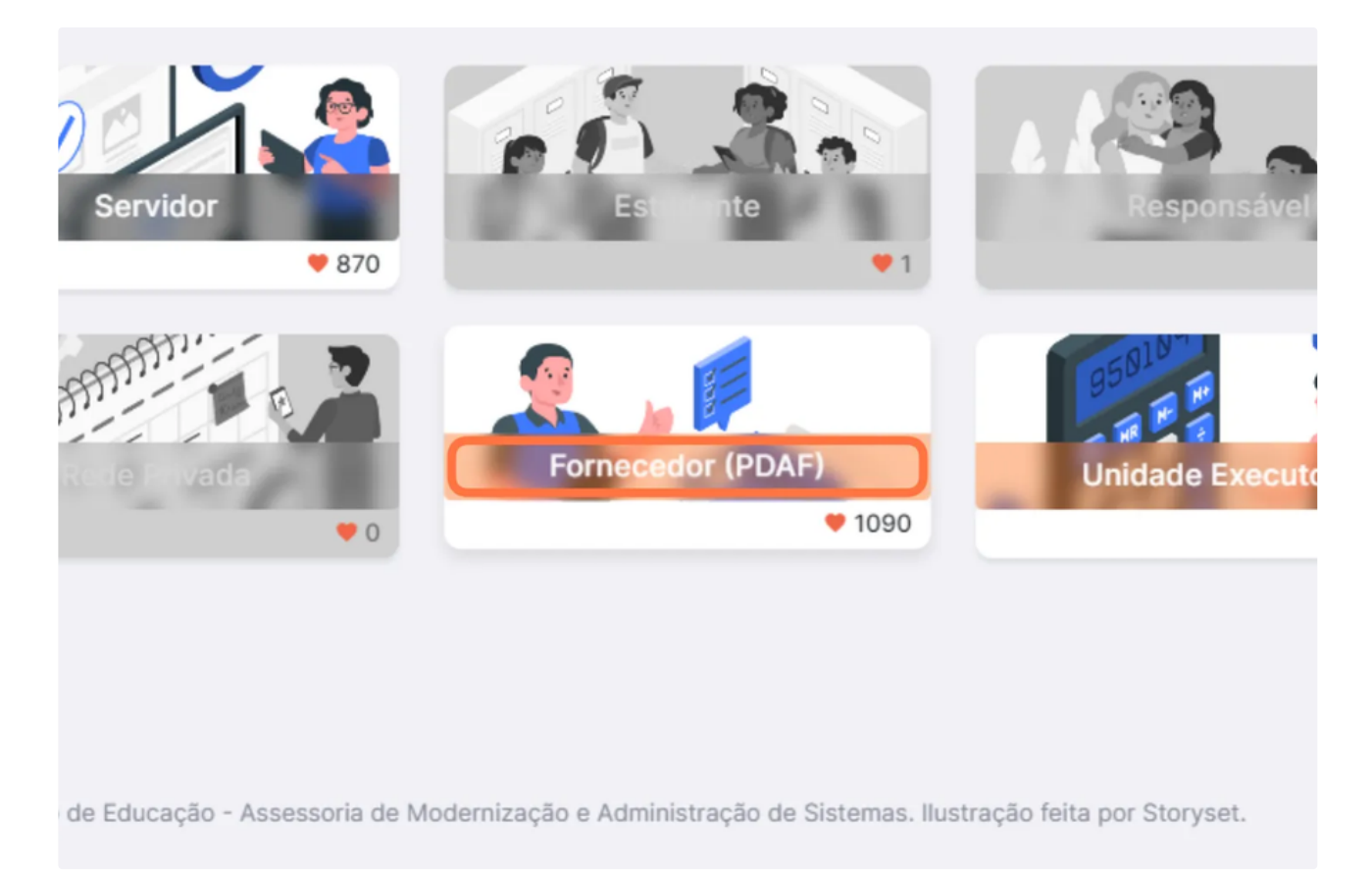

Passo 2, Iniciando o Cadastro: Dentro do módulo, clique em "CADASTRE-SE" para iniciar o processo de cadastro de fornecedor.

|                                                                                                    | Bem-Vindo de volta Fornecedor!<br>Efetue o login para continuar no EducaDF Digital. |
|----------------------------------------------------------------------------------------------------|-------------------------------------------------------------------------------------|
|                                                                                                    | Login                                                                               |
|                                                                                                    | Entre com seu CNPJ.                                                                 |
|                                                                                                    | Senha Esqueceu a senha?                                                             |
|                                                                                                    | Entre com sua Senha. 🛛                                                              |
|                                                                                                    | Lembrar                                                                             |
|                                                                                                    | Acessar                                                                             |
| Faça parte da rede de fornecedores do PDAFI Faça login e abra<br>portas para negócios promissores. Simplifique o proceso de<br>compras, acompanhe servicos/berlífos e esteia em contato | Acessar como                                                                        |
| direto com instituições de ensilon que valorizam qualidade e<br>eficiência*                                                                                                    | Não tem um conta? <u>Cadastre-se</u>                                                |
|                                                                                                    |                                                                                     |

**Passo 3, Dados Pessoais:** Agora, preencha os campos obrigatórios na tela "DADOS PESSOAIS" e, quando terminar, clique em "PRÓXIMO PASSO".

|                                                                                           | Cadastre-se como Fornece<br>Realize seu cadastro para poder ac | <b>dor!</b><br>cessar o EducaDF Digital cor                              | mo fornecedor do Car               | tão PDAF.                           | Edu<br>Dig                  | ICADF     |
|-------------------------------------------------------------------------------------------|----------------------------------------------------------------|--------------------------------------------------------------------------|------------------------------------|-------------------------------------|-----------------------------|-----------|
|                                                                                           | Passo 1 Dados Pessoais                                         | Dados Pessoais<br>Vamos começar a construir<br>de fornecedores do Cartão | seu cadastro! Preenc               | ha seus dados pessoa                | is e faça parte da nossa pl | lataforma |
|                                                                                           | Passo 2 Endereço Residencial     Passo 3 Documentos Pessoais   | Nome Completo Digite o nome completo                                     |                                    | 0                                   | CPF                         | 0         |
|                                                                                           | • Passo 4 Dados Empresariais                                   | * Campo obrigatório.<br>Data de Nascimento                               | RG                                 | Gênero                              | * Campo obrigatório.        |           |
|                                                                                           | Passo 5 Endereço Comercial     Passo 6 Informação Bancária     | dd/mm/aaaa ①<br>* Campo obrigatório.                                     | 0000000SDS<br>* Campo obrigatório. | Selecione um     Campo obrigatório. | a opção                     | 0 ~       |
|                                                                                           | • Passo 7 Documentos Empresariais                              | Nacionalidade<br>Selecione uma opção                                     | 0                                  | Formação Básic     Selecione um     | a<br>a opção                | 0 ~       |
| "Faça parte da rede de fornecedores do PDAF!                                              | O Passo 8 Certidões                                            | * Campo obrigatório.<br>Formação Complementar                            |                                    | * Campo obrigatório.                |                             |           |
| Faça login e abra portas para negócios<br>promissores. Simplifique o processo de compras, | O Passo 9 Termo de Aceite                                      | Descreva suas formaçõe                                                   | s complementares.                  |                                     |                             |           |
| direto com instituições de ensino que valorizam<br>qualidade e eficiência"                | Passo 10 Senha de Acesso     Passo 11 Conclusão                |                                                                          |                                    |                                     |                             |           |
|                                                                                           | ← Voltar ao Login                                              |                                                                          |                                    |                                     | Próximo Pa                  | sso →     |
|                                                                                           |                                                                |                                                                          |                                    |                                     |                             |           |
| 🗢 2023 EducaDF Digital. Secretaria de                                                     | Estado de Educação - Assessoria d                              | e Modernização e Administra                                              | ação de Sistemas. Ilus             | tração feita por Storys             | et.                         |           |

**Passo 4, Endereço Residencial:** Na tela "ENDEREÇO RESIDENCIAL", preencha os campos obrigatórios referentes ao seu endereço. Após o preenchimento, clique em "PRÓXIMO PASSO".

|                                                                                                    | Cadastre-se como Fornece<br>Realize seu cadastro para poder a | dor!<br>cessar o EducaDF Digital como forn                | ecedor do Cartão PDAF.                  | EducaDF<br>DIGITAL     |
|----------------------------------------------------------------------------------------------------|---------------------------------------------------------------|-----------------------------------------------------------|-----------------------------------------|------------------------|
|                                                                                                    | Passo 1 Dados Pessoais                                        | Endereço Residencial<br>Aqui você pode fornecer seu ender | rreço residencial atual.                |                        |
|                                                                                                    | Passo 2 Endereço Residencial     Passo 3 Documentos Pessoais  | CEP Endere 00000-000 ① Digit Campo obrigatório. * Campo o | sço<br>te o seu endereço<br>orriantrio. |                        |
|                                                                                                    | O Passo 4 Dados Empresariais                                  | Estado                                                    | Cidade                                  |                        |
|                                                                                                    | O Passo 5 Endereço Comercial                                  | Selecione uma opção<br>* Campo obrigatório.               | Digite a Cidade * Campo obrigatório.    | 0                      |
|                                                                                                    | O Passo 6 Informação Bancária                                 | Bairro                                                    | Complemento                             |                        |
|                                                                                                    | • Passo 7 Documentos Empresariais                             | Campo obrigatório.                                        | Digite aqui o complemento do ende       | ereço fornecido. Ponto |
| "Face parte da rede de fornecedores do PDAFI                                                        | O Passo 8 Certidões                                           |                                                           |                                         |                        |
| Faça login e abra portas para negócios                                                              | O Passo 9 Termo de Aceite                                     |                                                           |                                         |                        |
| acompanhe serviços/pedidos e esteja em contanto,<br>direto com instituições de ensino que valorizam | O Passo 10 Senha de Acesso                                    |                                                           |                                         |                        |
| qualidade e eficiência*                                                                             | O Passo 11 Conclusão                                          |                                                           |                                         |                        |
|                                                                                                    | ← Voltar ao Login                                             | Passo Anterior                                            |                                         | Próximo Passo →        |
| © 2023 EducaDF Digital. Secretaria de                                                               |                                                               |                                                           |                                         |                        |

Passo 5, Documentos Pessoais: Na tela "DOCUMENTOS PESSOAIS", insira os documentos solicitados, como a frente e verso do seu documento de identidade e o Comprovante de Situação Cadastral de CPF. Lembre-se de que apenas arquivos em PDF são aceitos. Clique em "PRÓXIMO PASSO".

|                                                                                                    | Cadastre-se como Fornece                                                                          | rdor!                                                                                                    |
|----------------------------------------------------------------------------------------------------|---------------------------------------------------------------------------------------------------|----------------------------------------------------------------------------------------------------|
|                                                                                                    | Passo 1 Dados Pessoais     O Passo 2 Endereço Residencial                                         | Documentos Pessoais     Nesta seção, solicitamos alguns documentos pessoais para verificar sua identidade e garantir a segurança     de todos os usuários da plataforma. |
|                                                                                                    | Passo 3 Documentos Pessoais     Passo 4 Dados Empresariais                                        | * Permitido apenas arquivos no formato.pdf<br>Identidade<br>Escolher PDP<br>Comprovante de Situação Cadastral do CPF                                                     |
|                                                                                                    | Passo 5: Endereço Comercial     Passo 6: Informação Bancária     Passo 7: Documentos Empresariais | Escolher PDF                                                                                                    |
| "Faça parte da rede de fornecedores do PDAFI<br>Faça login e abra portas para negócios<br>promissores. Simplifique o processo de compras,<br>promissores. Simplifique o processo de compras, | Passo 8 Certidões     Passo 9 Termo de Aceite                                                     |                                                                                                    |
| direto com instituições de ensino que valorizam<br>qualidade e eficiência*                                                                                                    | Passo 10 Senha de Acesso     Passo 11 Conclusão     Voltar ao Login                               | ← Passo Anterior Próximo Passo →                                                                                                    |
|                                                                                                    |                                                                                                   |                                                                                                    |
| 🗢 2023 EducaDF Digital. Secretaria d                                                                                                    | e Estado de Educação - Assessoria de                                                              | e Modernização e Administração de Sistemas. Ilustração feita por Storyset.                                                                                               |

Passo 6, Dados Empresariais: Agora, preencha os campos obrigatórios na tela "DADOS EMPRESARIAIS" e clique em "PRÓXIMO PASSO".

|                                                                                                    | Cadastre-se como Fornece<br>Realize seu cadastro para poder a                            | dor!<br>cessar o EducaDF Digital como forne                                                | ecedor do Cartão         | PDAF.                                  | Charles Contraction          | adf<br>TAL |
|----------------------------------------------------------------------------------------------------|------------------------------------------------------------------------------------------|--------------------------------------------------------------------------------------------|--------------------------|----------------------------------------|------------------------------|------------|
|                                                                                                    | Passo 1 Dados Pessoais                                                                   | Dados Empresariais<br>Esta seção é essencial para que po<br>informações sobre sua empresa. | ssamos conhecer          | r sua empresa. Pre                     | encha com precisão as        | ŕ          |
|                                                                                                    | Passo 3 Documentos Pessoals                                                              | CNPJ 00.000.000/0000-00 ①                                                                  |                          |                                        |                              |            |
|                                                                                                    | Passo 4 Dados Empresariais     Passo 5 Endereço Comercial                                | Nome Fantasia Digite o nome fantasia da empre                                              | isa. 🕐                   | Razão Social<br>Digite a razão         | social da empresa.           | 0          |
|                                                                                                    | <ul> <li>Passo 6 Informação Bancária</li> <li>Passo 7 Documentos Empresariais</li> </ul> | *Campo obrigatorio. Telefone (00)0000-0000                                                 | Celular<br>(00)0 0000-00 | * Campo obrigatorio.                   | Celular 2<br>(00)0 0000-0000 | -1         |
|                                                                                                    | • Passo 8 Certidões                                                                      | E-mail                                                                                     | * Campo obrigatório.     | Confirmar E-mail                       |                              |            |
| Faça login e abra portas para negócios<br>Faça login e abra portas para negócios<br>promissores: Simplifique o processo de compras,<br>aronmanhe esculons/badidos e astela em contato | Passe 9 Termo de Aceite     Passo 10 Senha de Acesso                                     | Digite o e-mail de contato da em<br>* Campo obrigatório.<br>Website                        | npresa. 🕕                | Confirme o e-r<br>* Campo obrigatório. | mail de contato da empresa.  | . 0        |
| direto com instituições de ensino que valorizam<br>qualidade e eficiência"                                                                                                    | • Passo 11 Conclusão                                                                     | Digite o website de contato da e                                                           | mpresa.                  |                                        |                              |            |
|                                                                                                    | ← Voltar ao Login                                                                        | <ul> <li>Passo Anterior</li> </ul>                                                         |                          |                                        | Próximo Pas:                 | \$0 →      |
|                                                                                                    |                                                                                          |                                                                                            |                          |                                        |                              |            |
|                                                                                                    |                                                                                          |                                                                                            |                          |                                        |                              |            |

**Passo 7, Endereço Comercial:** Na tela "ENDEREÇO COMERCIAL", informe o endereço da sua empresa preenchendo os campos obrigatórios. Em seguida, clique em "PRÓXIMO PASSO".

|                                                                                                   | Cadastre-se como Fornece<br>Realize seu cadastro para poder ac | <b>dor!</b><br>cessar o EducaDF Digital cor | mo fornecedor do     | Cartão PDAF.                        | DIGITAL               |     |
|---------------------------------------------------------------------------------------------------|----------------------------------------------------------------|---------------------------------------------|----------------------|-------------------------------------|-----------------------|-----|
|                                                                                                   | Passo 1 Dados Pessoais                                         | Endereço Comercial                          | mercial da sua em    | presa nesta secão. Essa informação  | nos permite mapear s  |     |
|                                                                                                   | Passo 2 Endereço Residencial                                   | localização geográfica e co                 | enectar você ao res  | stante da rede de fornecedores.     | Número                |     |
|                                                                                                   | Passo 3 Documentos Pessoais                                    | 00000-000 ()                                | Digite o seu en      | dereço 🕕                            | 0000                  | 0   |
|                                                                                                   | Passo 4 Dados Empresariais                                     | * Campo obrigatório.<br>Estado              | * Campo obrigatório. | Cidade                              | * Campo obrigatório.  |     |
|                                                                                                   | Passo 5 Endereço Comercial                                     | Selecione uma opção                         | 0 ~                  | Digite a Cidade                     |                       | 0   |
|                                                                                                   | O Passo 6 Informação Bancária                                  | * Campo obrigatório.<br>Bairro              |                      | * Campo obrigatório.<br>Complemento |                       |     |
|                                                                                                   | • Passo 7 Documentos Empresariais                              | Digite o Bairro                             | 0                    | Digite aqui o complemento do en     | dereço fornecido. Por | sto |
| "Faça parte da rede de fornecedores do PDAF!                                                      | O Passo 8 Certidões                                            | Composition of galaxies,                    |                      |                                     |                       |     |
| Faça login e abra portas para negócios<br>promissores. Simplifique o processo de compras,         | O Passo 9 Termo de Aceite                                      |                                             |                      |                                     |                       |     |
| acompanhe serviços/pedidos e esteja em contato<br>direto com instituições de ensino que valorizam | O Passo 10 Senha de Acesso                                     |                                             |                      |                                     |                       |     |
| qualidade e eficiência*                                                                           | O Passo 11 Conclusão                                           | <ul> <li>Passo Anterior</li> </ul>          |                      |                                     | Próvimo Passo         |     |
|                                                                                                   | ← Voltar ao Login                                              | C Passo Antenoi                             |                      |                                     | PIOXINO Passo         |     |
| © 2023 EducaDF Digital. Secretaria de                                                             | Estado de Educação - Assessoria de                             | a Modernização e Administra                 | ação de Sistemas.    | llustração feita por Storyset.      |                       |     |

Passo 8, Informação Bancária: Complete os campos necessários na tela "INFORMAÇÃO BANCÁRIA" e clique em "PRÓXIMO PASSO".

|                                                                                                   | Cadastre-se como Fornece<br>Realize seu cadastro para poder a | edor!<br>ccessar o EducaDF Digital como fornecedor do Cartão PDAF.                                                                         |
|---------------------------------------------------------------------------------------------------|---------------------------------------------------------------|----------------------------------------------------------------------------------------------------|
|                                                                                                   | Passo 1 Dados Pessoais                                        | Informação Bancária<br>Dera facilitar transações financeiras sanuras e ofaraçor o uncă umo experiência conveniente, solicitamos            |
|                                                                                                   | Passe 2 Endereço Residencial                                  | rara nasmar transações mancentas seguras e orerecer a voce uma experiencia conveniente, solicitantos<br>informações bancárias nesta seção. |
|                                                                                                   | Passo 3 Documentos Pessoais                                   | v v                                                                                                    |
|                                                                                                   | Passo 4 Dados Empresariais                                    | Agência Conta para crédito DV                                                                                                    |
|                                                                                                   | Passe 5 Endereço Comercial                                    |                                                                                                    |
|                                                                                                   | Passo 6 Informação Bancária                                   |                                                                                                    |
|                                                                                                   | O Passo 7 Documentos Empresariais                             |                                                                                                    |
| "Faca parte da rede de fornecedores do PDAFI                                                      | O Passo 8 Certidões                                           |                                                                                                    |
| Faça login e abra portas para negócios<br>promissores. Simplífique o processo de compras.         | O Passo 9 Termo de Aceite                                     |                                                                                                    |
| acompanhe serviços/pedidos e esteja em contato<br>direto com instituições de ensino que valorizam | O Passo 10 Senha de Acesso                                    |                                                                                                    |
| qualidade e eficiência*                                                                           | O Passo 11 Conclusão                                          | <ul> <li>Dasso Antorior</li> <li>Dróvimo Dasso</li> </ul>                                                                                  |
|                                                                                                   | ← Voltar ao Login                                             |                                                                                                    |
|                                                                                                   |                                                               |                                                                                                    |
|                                                                                                   |                                                               |                                                                                                    |
|                                                                                                   |                                                               |                                                                                                    |
| © 2023 EducaDF Digital. Secretaria de                                                             | Estado de Educação - Assessoria o                             | le Modernização é Administração de Sistemas. Ilustração feita por Storyset.                                                                |

**Passo 9, Documentos Empresariais:** Na tela "DOCUMENTOS EMPRESARIAIS", selecione se sua inscrição será "DISTRITAL" ou "ESTADUAL OU MUNICIPAL". Em seguida, faça o upload dos documentos obrigatórios e clique em "PRÓXIMO PASSO".

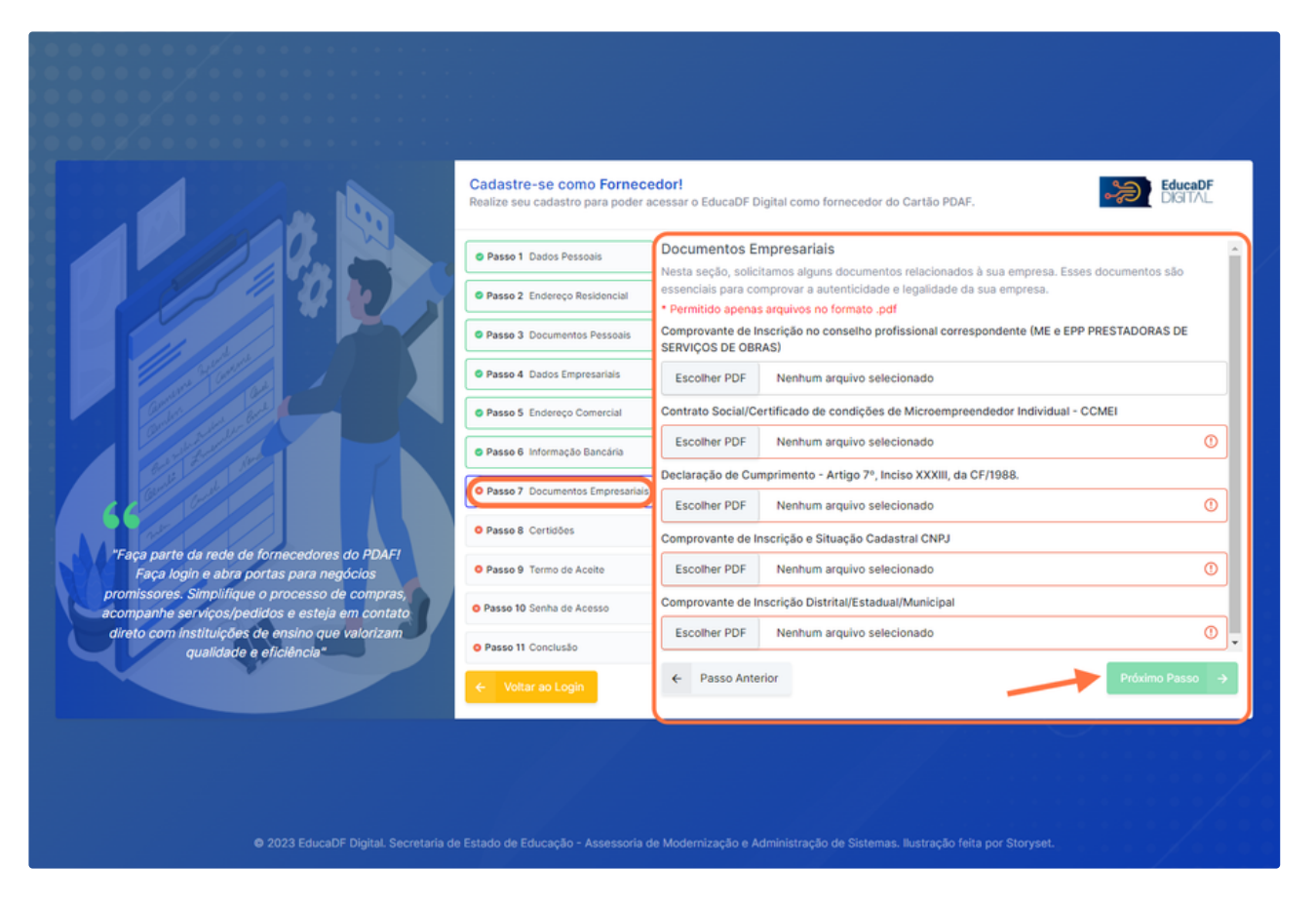

**Passo 10, Certidões:** Insira os documentos obrigatórios na tela "CERTIDÕES" e preencha as Datas de Validade correspondentes. Quando terminar, clique em "PRÓXIMO PASSO".

|                                                                                                   | Cadastre-se como Fornece<br>Realize seu cadastro para poder a | edor!<br>cessar o EducaDF Digital como fornecedor do Cartão PDAF.                                                        | EducaDF<br>DIGITAL                       |
|---------------------------------------------------------------------------------------------------|---------------------------------------------------------------|----------------------------------------------------------------------------------------------------|------------------------------------------|
|                                                                                                   | Passo 1 Dados Pessoais                                        | Certidões<br>A inclusão de certidões empresariais é fundamental para reforçar a confiabilidade                           | da sua empresa.                          |
|                                                                                                   | Passo 2 Endereço Residencial                                  | * Permitido apenas arquivos no formato .pdf<br>Certidão Negativa de Débitos Tributários Federais e Divida Ativa da União | Data de Validade                         |
|                                                                                                   | Passo 3 Documentos Pessoais                                   | Escolher PDF Nenhum arquivo selecionado ()                                                                               | dd/mm/aaaa 🕐                             |
|                                                                                                   | Passo 4 Dados Empresariais                                    | Certidão Negativa de Débitos junto ao FGTS                                                                               | * Campo obriganório.<br>Data de Validade |
|                                                                                                   | Passo 5 Endereço Comercial                                    | Escolher PDF Nenhum arquivo selecionado ()                                                                               | dd/mm/aaaa 🕐                             |
|                                                                                                   | Passo 6 Informação Bancária                                   | Certidão Negativa de Débitos Trabalhistas                                                                                | * Campo obrigatório.<br>Data de Validade |
|                                                                                                   | Passo 7 Documentos Empresariais                               | Escolher PDF Nenhum arquivo selecionado ①                                                                                | dd/mm/aaaa 🕐                             |
| "Face parte da rede de fornecedores do PDAFI                                                      | Passo 8 Certidões                                             | Certidão Negativa Distrital                                                                                              | * Campo obrigatório.<br>Data de Validade |
| Faça login e abra portas para negócios                                                            | O Passo 9 Termo de Aceite                                     | Escolher PDF Nenhum arquivo selecionado ()                                                                               | dd/mm/aaaa 🕐                             |
| acompanhe serviços/pedidos e esteja em contato<br>direto com instituições de ensigo que valorizam | • Passo 10 Senha de Acesso                                    |                                                                                                    | * Campo obrigatório.                     |
| qualidade e eficiência"                                                                           | O Passo 11 Conclusão                                          |                                                                                                    |                                          |
|                                                                                                   | ← Voltar ao Login                                             | Passo Anterior                                                                                                    | Próximo Passo →                          |
| ⊕ 2023 EducaDE Divital Secretaria de                                                              | Fstado de Educação - Assessoria d                             | le Modernização e Administração de Sistemas Ilustração feita por Storvset.                                               |                                          |

**Passo 11, Aceitação da LGPD:** Leia atentamente o Termo de Aceite da LGPD e marque o botão "Ao prosseguir, concordo com os termos de armazenamento e tratamento de dados conforme descrito na LGPD". Em seguida, clique em "ACEITAR".

|                                                                                                   | Cadastre-se como Forneceo<br>Realize seu cadastro para poder ac | <b>for!</b><br>essar o EducaDF Digital como fornecedor do Cartão P                                                                                                    | PDAF.                                                                                                    |
|---------------------------------------------------------------------------------------------------|-----------------------------------------------------------------|----------------------------------------------------------------------------------------------------|----------------------------------------------------------------------------------------------------|
|                                                                                                   | Passo 1 Dados Pessoais                                          | Termos de Aceite da LGPD                                                                                                    | Termos de Aceite da Política de Privacidade                                                                                            |
|                                                                                                   | Passo 2 Endereço Residencial                                    | Ao fornecer seus dados pessoais e de sua em<br>concorda com os seguintes termos:                                                                                                    | apresa para nosso cadastro de fornecedores, você                                                                                       |
|                                                                                                   | • Passo 3 Documentos Pessoais                                   | 1. Consentimento: Você reconhece que está forne<br>seu consentimento explicito para a coleta, armazer                                                                                | cendo seus dados pessoais de forma voluntária e dá<br>namento e tratamento dessas informações de acordo                                |
|                                                                                                   | • Passo 4 Dados Empresariais                                    | <ul> <li>com as disposições da Lei Geral de Proteção de Da</li> <li>2. Coleta de Dados: Coletaremos apenas os dadi</li> <li>nossas atividades relacionadas ao cadastro de</li> </ul> | idos (LGPD).<br>los estritamente necessários para o cumprimento de<br>fornecedores. Isso inclui informações como nome,                 |
|                                                                                                   | Passo 5 Endereço Comercial                                      | <ul> <li>endereço, telefone, e-mail, informações de contato</li> <li>3. Uso dos Dados: Utilizaremos seus dados pessoa<br/>fornecedores, incluindo a comunicação relaciona</li> </ul> | comercial, entre outros.<br>ais exclusivamente para fins de gestão do cadastro de<br>ada a contratos, pagamentos, pedidos, e quaisquer |
|                                                                                                   | Passo 6 Informação Bancária                                     | outros assuntos pertinentes à relação comercial.<br>4. Compartilhamento de Dados: Se necessário, pod<br>autoridades governamentais, parceiros comerciais                             | feremos compartilhar seus dados com terceiros, como<br>e fornecedores de serviços relacionados ao cadastro                             |
|                                                                                                   | Passo 7 Documentos Empresariais                                 | de fornecedores. Em todos os casos, garantiremos<br>com a LGPD.<br>5. Armazenamento, el Seguranca: Manteremos sei                                                                    | ; que essas partes também estejam em conformidade<br>us dados pessoais armazenados de forma segura e                                   |
| *Faça parte da rede de fornecedores do PDAF!                                                      | Passo 8 Certidões                                               | adotaremos medidas técnicas e organizacionais pi<br>alteração ou divulgação.<br>6. Retenção dos Dados: Seus dados nessoais sarár                                                     | ara protegê-los contra acesso não autorizado, perda,                                                                                   |
| Faça login e abra portas para negócios<br>promissores. Simplifique o processo de compras,         | O Passo 9 Termo de Aceite                                       | os propósitos para os quais foram coletados, a me<br>exija sua retenção por um período mais longo.                                                                                   | enos que haja uma obrigação legal ou regulatória que                                                                                   |
| acompanhe serviços/pedidos e esteja em contato<br>direto com instituições de ensino que valorizam | O Passo 10 Senha de Acesso                                      | Ao prosseguir, concordo com os termos de arm<br>GPD.                                                                                                    | azenamento e tratamento de dados conforme descrito                                                                                     |
| qualidade e eficiência"                                                                           | O Passo 11 Conclusão                                            | ← Passo Anterior                                                                                                    | Aceitar ->                                                                                                    |
|                                                                                                   | ← Voltar ao Login                                               |                                                                                                    |                                                                                                    |
| © 2023 EducaDF Digital. Secretaria de                                                             | Estado de Educação - Assessoria de                              | Modernização e Administração de Sistemas. Ilustraçã                                                                                                    | io feita por Storyeet.                                                                                                    |

Passo 12, Política de Privacidade: Na aba "Termos de Aceite da Política de Privacidade", leia os termos e marque o botão "Ao prosseguir, concordo com os termos de armazenamento e tratamento de dados conforme descrito nas políticas de privacidade". Clique em "ACEITAR".

|                                                                                                   | Cadastre-se como Forneceo<br>Realize seu cadastro para poder ac                                                                                                    | dor!<br>essar o EducaDF Digital como fornecedor do Car                                                                                                    | tão PDAF.                                                                                                    |
|---------------------------------------------------------------------------------------------------|----------------------------------------------------------------------------------------------------|----------------------------------------------------------------------------------------------------|----------------------------------------------------------------------------------------------------|
|                                                                                                   | Passo 1 Dados Pessoais                                                                                                    | Termos de Aceite da LGPD                                                                                                    | Termos de Aceite da Política de Privacidade                                                                                                    |
|                                                                                                   | Passo 2 Endereço Residencial                                                                                                    | Ao fornecer seus dados pessoais e de sua<br>concorda com os seguintes termos:                                                                                                    | a empresa para nosso cadastro de fornecedores, voi                                                                                                    |
|                                                                                                   | Passo 3 Documentos Pessoais                                                                                                    | <ol> <li>Consentimento: Você reconhece que está f<br/>seu consentimento explícito para a coleta, am</li> </ol>                                                                                                    | fornecendo seus dados pessoais de forma voluntária e o<br>mazenamento e tratamento dessas informações de acord                                                                                                    |
|                                                                                                   | • Passo 4 Dados Empresariais                                                                                                    | <ul> <li>com as disposições da Lei Geral de Proteção d</li> <li>2. Coleta de Dados: Coletaremos apenas os<br/>nossas atividades relacionadas ao cadastro</li> </ul>                                                                                                    | le Dados (LGPD).<br>dados estritamente necessários para o cumprimento (<br>de fornecedores, Isso inclui informações como nom                                                                                                    |
|                                                                                                   | Passo 5 Endereço Comercial                                                                                                    | endereço, telefone, e-mail, informações de cor<br>3. Uso dos Dados: Utilizaremos seus dados pe<br>fornecedores, incluindo a comunicação rela-                                                                                                    | ntato comercial, entre outros,<br>essoais exclusivamente para fins de gestão do cadastro<br>cionada a contratos, pagamentos, pedidos, e guaisou                                                                                                    |
|                                                                                                   | Passo 6 Informação Bancária                                                                                                    | outros assuntos pertinentes à relação comercia<br>4. Compartilhamento de Dados: Se necessário                                                                                                    | al.<br>poderemos compartilhar seus dados com terceiros, cor<br>picto a ferenerdo de seus dados com terceiros, cor                                                                                                    |
|                                                                                                   | Passo 7 Documentos Empresariais                                                                                                    | de fornecedores. Em todos os casos, garantire<br>com a LGPD.                                                                                                    | ciais e fornecedores de serviços relacionados ao cadas<br>emos que essas partes também estejam em conformida                                                                                                    |
|                                                                                                   | Passo 8 Certidões                                                                                                    | <ol> <li>Armazenamento e Segurança: Manteremos<br/>adotaremos medidas técnicas e organizaciona<br/>alteracão ou divulgação.</li> </ol>                                                                                                    | s seus dados pessoais armazenados de forma segura<br>ais para protegê-los contra acesso não autorizado, pero                                                                                                    |
| "Faça parte da rede de tornecedores do PDAF!<br>Faça login e abra portas para negócios            | O Passo 9 Termo de Aceite                                                                                                    | <ol> <li>Retenção dos Dados: Seus dados pessoais<br/>os propósitos para os quais foram coletados,<br/>ovija estenção por um período maio lanço.</li> </ol>                                                                                                    | serão retidos apenas pelo período necessário para cump<br>a menos que haja uma obrigação legal ou regulatória q                                                                                                    |
| promissores. Simplifique o processo de compras,<br>acompanhe serviços/pedidos e esteja em contato | • Passo 10 Senha de Acesso                                                                                                    | Ao prosseguir, concordo com os termos de<br>na LGPD.                                                                                                    | armazenamento e tratamento de dados conforme desc                                                                                                    |
| direto com instituições de ensino que valorizam<br>qualidade e eficiência"                        | O Passo 11 Conclusão                                                                                                    |                                                                                                    |                                                                                                    |
|                                                                                                   | Voltar ao Logio                                                                                                    | ← Passo Anterior                                                                                                    | Aceitar -                                                                                                    |
| ● 2023 EducaDF Digital. Secret                                                                    | aria de Estado de Educação - Assessoria de                                                                                                    | : Modernização e Administração de Sistemas. Ilust                                                                                                    | tração feita por Storyset.                                                                                                    |
| ● 2023 EducaDF Digital. Secret                                                                    | aría de Estado de Educação - Assessoria de                                                                                                    | • Modernização e Administração de Sistemas. Ilust<br>dort<br>dort<br>ressar o EducaDF Digital como fornecedor do Car                                                                                                    | tração feita por Storyset.<br>tão PDAF.                                                                                                    |
| © 2023 EducaDF Digital. Secret                                                                    | aria de Estado de Educação - Assessoria de<br>Cadastre-se como Fornece<br>Realize seu cadastro para poder ac                                                                                                    | e Modernização e Administração de Sistemas. Ilust<br><b>ciori</b><br>ressar o EducaDF Digital como fornecedor do Car<br>Termos de Aceite da LGPD                                                                                                    | tração feita por Storyset.<br>tão PDAF.<br>Termos de Aceite da Política de Privacidade                                                                                                    |
| 2023 EducaDF Digital. Secret                                                                      | aria de Estado de Educação - Assessoria de<br>Cadastre-se como Forneceo<br>Realize seu cadastro para poder ac<br>• Passo 1 Dados Pessoais<br>• Passo 2 Endereço Residencial                                                                                                    | e Modernização e Administração de Sistemas. Bus<br>dor I<br>essar o EducaDF Digital como fornecedor do Car<br>Termos de Aceite da LGPD<br>Nossa política de privacidade está em conform                                                                                                    | tração feita por Storyset.<br>tão PDAF.<br>Termos de Aceite da Política de Privacidade<br>nidade com a LGPD e descreve como tratamos seus dac                                                                                                    |
| e 2023 EducaDF Digital. Secret                                                                    | aria de Estado de Educação - Assessoria de<br>Cadastre-se como Fornecee<br>Realize seu cadastro para poder ac<br>Passo 1 Dados Pessoais<br>Passo 2 Endereço Residencial<br>Passo 3 Documentos Pessoais                                                                                                    | e Modernização e Administração de Sistemas. Bust<br>dor I<br>essar o EducaDF Digital como fornecedor do Car<br>Termos de Aceite da LGPD<br>Nossa política de privacidade está em conform<br>pessoais. Destacamos os esquintes pontos pri<br>1. Finalidade: Os dados pessoais fornecidos p<br>ordestor de foraecador                                                                                                    | tração feita por Storyset.<br>tão PDAF.<br>Termos de Aceite da Política de Privacidade<br>nidade com a LGPD e descreve como tratamos seus dad<br>nicipais:<br>por vocé serão utilizados exclusivamente para a gestão<br>relavancemente                                                                                                    |
| • 2023 EducaDF Digital. Secret                                                                    | aria de Estado de Educação - Assessoria de<br>Cadastre-se como Fornece<br>Realize seu cadastro para poder ac<br>• Passo 1 Dados Pessoais<br>• Passo 2 Endereço Residencial<br>• Passo 3 Documentos Pessoais<br>• Passo 4 Dados Empresariais                                                                                                    | e Modernização e Administração de Sistemas. Bus<br>dor!<br>essar o EducaDF Digital como fornecedor do Car<br>Termos de Aceite da LGPD<br>Nossa política de privacidade está em conform<br>pessoais. Destacamos os seguintes pontos pri<br>1. Finalidad: Os dados passoais fornecidos p<br>cadastro de fornecedores e a manutenção da r<br>2. Consentimento: Ao fornecer seus dados pri<br>dessas informações de accodo com os termos                                                                                                    | tração feita por Storyset.<br>tão PDAF.<br>Termos de Aceite da Política de Privacidade<br>nidade com a LOPD e descreve como tratamos seus dad<br>ncipais:<br>vor você serão utilizados exclusivamente para a gestão<br>relação comercial.<br>essoais, você concorda expressamente com o tratamere<br>e condições estabolecidos na política de privacidade.                                                                                                    |
| e 2023 EducaDF Digital. Secret                                                                    | aría de Estado de Educação - Assessoria de<br>Cadastre-se como Fornecee<br>Realize seu cadastro para poder ac<br>Passo 1 Dados Pessoais<br>Passo 2 Endereço Residencial<br>Passo 3 Documentos Pessoais<br>Passo 4 Dados Empresariais<br>Passo 5 Endereço Comercial                                                                                                    | e Modernização e Administração de Sistemas. Bust<br>dorl<br>tessar o EducaDF Digital como fornecedor do Car<br>Termos de Aceite da LGPD<br>Nossa política de privacidade está em conform<br>pressoais. Destacamos os esquintes pontos pri<br>1. Finalidade: Os dados pessoais fornecidos p<br>cadastro de fornecedores e a manutenção da 1<br>2. Consentimento: Ao fornecer seus dados p<br>dessas informações de acordo com os termos<br>3. Compartilhamento de Dados: Podemos o<br>necessário para a execução de nossas ativida<br>exigido por lei.                                                                                                    | tração feita por Storyset.<br>tao PDAF.<br>Termos de Aceite da Política de Privacidade<br>Inidade com a LOPD e descreve como tratamos seus dad<br>nelpais:<br>or você serão utilizados exclusivamente para a gestão<br>relopais:<br>or você serão utilizados exclusivamente para a gestão<br>relopais:                                                                                                    |
| e 2023 EducaDF Digital. Secret                                                                    | aría de Estado de Educação - Assessoria de<br>Cadastre-se como Fornece<br>Realize seu cadastro para poder ac<br>Passo 1 Dados Pessoais<br>Passo 2 Endereço Residencial<br>Passo 3 Documentos Pessoais<br>Passo 3 Documentos Pessoais<br>Passo 5 Endereço Comercial<br>Passo 6 Informação Bancária                                                                                                    | e Modernização e Administração de Sistemas. Bus<br>dor!<br>essar o EducaDF Digital como fornecedor do Car<br>Termos de Aceite da LGPD<br>Nossa política de privacidade está em conform<br>pessoais. Destacamos os seguintes pontos pri<br>1. Finalidade: Os dados pessoais fornecidos p<br>teadastio de fornecedores e a manutenção da r<br>2. Consentimento: Ao fornecer seus dados pr<br>dessas informações de accordo com os termos<br>3. Compartilhamento de Dados: Podemos o<br>cacessário de nosas a ativida<br>exigido por lei.<br>4. Singuina com a casecução de nossas a tivida<br>exigido por lei.                                                                                                    | tração feita por Storyset.<br>tao PDAF,<br>Termos de Aceite da Política de Privacidade<br>nidade com a LGPD e descreve como tratamos seus dad<br>ncipais:<br>tor você serão utilizados exclusivamente para a gestão<br>relação comercial.<br>essoais, você concorda expressamente com o tratamere<br>e condições estabelecidos na política de privacidade.<br>compartimar seus dados com terceiros apenas quan<br>des relacionadas ao cadastro de formecedores ou quan<br>es relação dadas ao cadastro de formecedores ou quan<br>es relações quantidos pera proteger seus dados pesso<br>ral vigação.<br>sui direitos garantidos pela LGPD, incluindo o direito                                                                                                    |
|                                                                                                   | aria de Estado de Educação - Assessoria de<br>Cadastre-se como Fornecee<br>Realize seu cadastro para poder ac<br>@ Passo 1 Dados Pessoais<br>@ Passo 2 Endereço Residencial<br>@ Passo 3 Documentos Pessoais<br>@ Passo 4 Dados Empresariais<br>@ Passo 5 Endereço Comercial<br>@ Passo 5 Endereço Comercial<br>@ Passo 6 Informação Bancária<br>@ Passo 7 Documentos Empresariais                                                                                                    | e Modernização e Administração de Sistemas. Bust<br>dort<br>ressar o EducaDF Digital como fornecedor do Car<br>Termos de Aceite da LGPD<br>Nossa política de privacidade está em conform<br>pessoais. Destacamos os esquintes pontos pri<br>1. Finalidade: Os dados pessoais fornecidos p<br>cadastro de fornecedores e a manutenção da u<br>2. Consentimento: Ao fornecer seus dados pe<br>desas informações de acordo com os termos<br>3. Compartilhamento de Dados: Podemos o<br>necessário para a execução de nossas ativida<br>exigido por lei.<br>4. Segurança: Implementamos medidas de s<br>contra acesso niõa autorizado, uso indevido ou<br>5. Direitos do Titular dos Dados: Você pos<br>catesar, corrigir, atualizar ou excluir seus dado<br>conosco conforme indicado ao final deste doço<br>6. Alteraciónes pa Política: Bearummunes o fi                                                                                                    | tração feita por Storyset.<br>tao PDAF.<br>Termos de Aceite da Política de Privacidade<br>Indade com a LGPD e descreve como tratamos seus dad<br>neipals:<br>or você serão utilizados exclusivamente para a gestão re<br>reisção comercial.<br>essolais, você concorda expressamente com o tratamere<br>e condições estabelecidos na política de privacidade.<br>compartima seus dados com terceiros apenas quan<br>ides relacionadas ao cadastro de fornecedores ou quan<br>egurança adequadas para proteger seus dados pessoo<br>reivuígação.<br>sui direitos garantidos pela LGPD, incluindo o direito o<br>o pessoois, você para exercer esses direitos, entre em conte<br>initos de modificar esta política de privacidada a cuerte                                                                                      |
|                                                                                                   | aría de Estado de Educação - Assessoria de<br>Cadastre-se como Fornecer<br>Realize seu cadastro para poder ac<br>Passo 1 Dados Pessoais<br>Passo 2 Endereço Residencial<br>Passo 3 Documentos Pessoais<br>Passo 5 Endereço Comercial<br>Passo 6 Informação Bancária<br>Passo 6 Informação Bancária<br>Passo 7 Documentos Empresarilais<br>Passo 8 Certidos                                                                                                    | e Modernização e Administração de Sistemas. Busi<br>dor 1<br>essar o EducaDF Digital como fornecedor do Car<br>Termos de Aceite da LGPD<br>Nossa política de privacidade está em conform<br>pesoais. Destacamos os seguintes pontos pri<br>1. Finalidade: Os dodos pesoa am anuenção da<br>consentimento: Ao fornecer seus dados pe<br>desasa informações da acordo com os termos<br>3. Compartilhamento de Dados: Podemos<br>0. Direitos do Titular dos Dados: Você pos<br>acessar, corrigir, atualizar ou excluí seus dados de<br>os Direitos do Titular dos Dados: Você pos<br>acessar, corrigir, atualizar ou excluí seus dida<br>consectorforme indicada os final deste doc<br>0. Direitos do Titular dos Dados: Você pos<br>acessar, corrigir, atualizar ou excluí seus dida<br>consectorforme indicada os final deste doc<br>0. Atuerações na Polícia: Reservame-nos o em<br><b>O</b> Ao prosseguir, concordo com os termos do                                    | tração feita por Storyset.<br>tia PDAF.<br>Termos de Aceite da Política de Privacidade<br>Indiade com a LOPD e descreve como tratamos seus dad<br>ncipais:<br>or você serão utilizados exclusivamente para a gestão re<br>nação comercial.<br>essoais, você concorda expressamente com o tratamere<br>e condições estabelecidos na política de privacidade.<br>compartimar seus dados com terceiros apenas quan<br>des relacionadas ao cadastro de formecedores ou quan<br>egurança adequadas para proteger seus dados pessoa<br>raívulgação.<br>sui direitos garantidos pela LOPD, incluindo o direito<br>os pessoais. Para exercer esses direitos, entre em conta<br>umento.<br>ireito de modificar esta política de privacidade a qualqu<br>pre disponibilizada en rosso site.                                             |
| e 2023 EducaDF Digital. Secret                                                                    | aria de Estado de Educação - Assessoria de<br>Cadastre-se como Fornecer<br>Realize seu cadastro para poder ac<br>@ Passo 1 Dados Pessoais<br>@ Passo 2 Endereço Residencial<br>@ Passo 3 Documentos Pessoais<br>@ Passo 4 Dados Empresariais<br>@ Passo 5 Endereço Comercial<br>@ Passo 5 Endereço Comercial<br>@ Passo 6 Informação Bancária<br>@ Passo 7 Documentos Empresariais<br>@ Passo 7 Documentos Empresariais<br>@ Passo 8 Certidões<br>@ Passo 9 Termo de Acotte                       | Modernização e Administração de Sistemas. Bust<br>dori<br>essar o EducaDF Digital como fornecedor do Car<br>Termos de Aceite da LGPD<br>Nossa política de privacidade está em conform<br>pessoais. Desta: Camo so seguintes pontos pri<br>1. Finalidato: Os dados pessoais fornecidos p<br>cadastro de fornecedores e a manutenção da u<br>2. Consentimento: Ao fornecer seus dados pr<br>desas informações de acordo com os termos<br>desas informações de acordo com os termos<br>contra neces: mple autorizado, uso indexido so<br>concos do Titular dos Dados: Você poss<br>acessar, corrigir, atualizar ou excluír seus dado<br>consoc conforme indicado ao final deste doci<br>6. Direitos do Titular dos Dados: Você poss<br>acessar, corrigir, atualizar ou excluír seus dado<br>consoco conforme indicado ao final deste doci<br>6. Aterações na Política: Reservano-nos o di<br>momento ado sua verserva de aseito as termos de<br>na política de privacidade. | tração feita por Storyset.<br>tão PDAF.<br>Termos de Aceite da Política de Privacidade<br>Indade com a LGPD e descreve como tratamos seus dad<br>ncipais<br>relação comercial.<br>essoais, você - denocrida expressamente para a gestão -<br>relação comercial.<br>essoais, você - denocrida expressamente com o tratamor<br>e condições estabelecidos na política de privacidade.<br>compartihar seus dados com terceiros openas quan<br>ides relacionadas ao cadastro de fornecedores ou quan<br>egurança adequadas para proteger seus dados pessoa<br>divulgação.<br>su direitos garantidos pela LGPD, incluindo o direito is<br>os pessoais, você serce reses direitos, entre em conta<br>umento.<br>Ireito disponibilizar esta política de privacidade a qualque<br>re amazenamento e tratamento de dados conforme descr |
| © 2023 EducaDF Digital. Secret                                                                    | Aria de Estado de Educação - Assessoria de<br>Cadastre-se como Fornecee<br>Realize seu cadastro para poder ac<br>Passo 1 Dados Pessoais<br>Passo 2 Endereço Residencial<br>Passo 3 Documentos Pessoais<br>Passo 4 Dados Empresariais<br>Passo 5 Endereço Comercial<br>Passo 6 Informação Bancária<br>Passo 7 Documentos Empresariais<br>Passo 8 Certidões<br>Passo 8 Certidões<br>Passo 9 Termo de Aceite<br>Passo 10 Senha de Acesso                                                             | <ul> <li>Modernização e Administração de Sistemas. Bust</li> <li>dorl</li> <li>dessar o EducaDF Digital como fornecedor do Car</li> <li>Termos de Aceite da LGPD</li> <li>Nossa política de privacidade está em conform<br/>pessoais. Destacamos os esquintes pontos pri</li> <li>Consentimento: An fornecer seus dados p<br/>dessas informações de acordo com os termos<br/>desigido por lei.</li> <li>Segurança: Implementamos medidas de as<br/>contra acesso não autorizado, uso indevido ou<br/>5. Direitos do Titular dos Dados: Você poss<br/>acessar, configir, atualizar ou excluir seus dad<br/>conosco conforme indicado ao final deste doco.</li> <li>Aterações na Política: Reservamo-nos o di<br/>momento, sendo sua versão mais recente seu<br/>na política de privacidade.</li> </ul>                                                                                                    | tração feita por Storyset.<br>tao PDAF.<br>Termos de Aceite da Política de Privacidade<br>indade com a LGPD e descreve como tratamos seus dad<br>noipais:<br>nor você serão utilizados exclusivamente para a gestão re<br>elação comercial.<br>essoais, você concorda expressamente com o tratamere<br>e condiçõe setabolecidos na política de privacidade.<br>compartihar seus dados com terceiros apenas quan<br>des relacionadas ao cadastro de formecedores uquan<br>egurança adequadas para proteger seus dados pessoa<br>rávulgação.<br>umidarito de modificar esta política de privacidade.<br>su direitos garantidos pela LGPD, incluindo o direito<br>os pessoais. Para exercer esses direitos, entre em conta<br>umento.<br>armazenamento e tratamento de dados conforme desci                                      |
|                                                                                                   | aria de Estado de Educação - Assessoria de<br>Cadastre-se como Fornecer<br>Realize seu cadastro para poder ac<br>e Passo 1 Dados Pessoais<br>e Passo 2 Endereço Residencial<br>e Passo 2 Endereço Residencial<br>e Passo 5 Endereço Comercial<br>e Passo 5 Endereço Comercial<br>e Passo 6 Informação Bancária<br>e Passo 7 Documentos Empresariais<br>e Passo 8 Certidões<br>e Passo 9 Termo de Aceite<br>e Passo 10 Senha de Aceiso<br>e Passo 10 Senha de Aceiso<br>e Passo 10 Senha de Aceiso | e Modernização e Administração de Sistemas. Bus<br>dor I<br>essar o EducaDF Digital como fornecedor do Car<br>Termos de Aceite da LGPD<br>Nossa política de privacidade está em conform<br>pessoais. Destacamos os seguintes pontos pri<br>1. Finalidade: Os dados pessoais fornecidos p<br>cadastro de fornecedores a manutenção da 1<br>2. Consentimento: Ao fornecer seus dados pri<br>dessas informações de acordo com os termos<br>3. Compartilhamento de Dados: Podemos o<br>4. Segurança: Implementamos medidas de si<br>contar acesso não autorizado, uso indevido ou<br>o. Dirieitos do Títular dos Dados: Você poss<br>acessar, corrigir, stualizar ou excluir seus dado<br>consora conforme indicado ao final deste doce<br>6. A proseseguir, concordo com os termos de<br>na política de privacidade.                                                                                                    | tração feita por Storyset.<br>tao PDAF.<br>Termos de Aceite da Política de Privacidade<br>nidade com a LGPD e descreve como tratamos seus dad<br>noipais:<br>refação comercial.<br>essoais, você concorda expressamente para a gestão<br>refação comercial.<br>essoais, você concorda expressamente com o tratamere<br>e condições estabelecidos na política de privacidade.<br>compartimar seus dados com terceiros apenas quan<br>dase relacionadas ao cadastro de formecedores ou quan<br>egurança adequadas para proteger seus dados pessoa<br>ravingação.<br>ui direitos garantidos pela LGPD, incluindo o direito os<br>pessoais. Para exercer esses direitos, entre em conta<br>umento.<br>Ireito de modificar esta política de privacidade a qualque<br>per disponibilizada em nossos ite.                            |

Passo 13, Definindo a Senha: Agora, defina uma senha de acesso no campo "SENHA" e preencha a mesma senha no campo "CONFIRMAR SENHA". Atenção, a senha precisa ter no mínimo 8 dígitos. Após, clique em "CONCLUIR".

|                                                                                       | Cadastre-se como Fornece<br>Realize seu cadastro para poder a | edor!<br>cessar o EducaDF Digital como fornecedor do Cartão PDAF. |
|---------------------------------------------------------------------------------------|---------------------------------------------------------------|-------------------------------------------------------------------|
|                                                                                       | Passo 1 Dados Pessoais                                        | Definição de Senha de Acesso                                      |
|                                                                                       | Passo 2 Endereço Residencial                                  | Senha Deve ter no mínimo 8 caracteres                             |
|                                                                                       | • Passo 3 Documentos Pessoais                                 | Inserir senha ©                                                   |
|                                                                                       | Passo 4 Dados Empresariais                                    | Confirmar Senha                                                   |
|                                                                                       | Passo 5 Endereço Comercial                                    | Deve ter no minimo 8 caracteres Inserir senha para confirmação 🗞  |
|                                                                                       | Passo 6 Informação Bancária                                   | * Campo obrigativo.                                               |
|                                                                                       | Passo 7 Documentos Empresariais                               |                                                                   |
|                                                                                       | Passo 8 Certidões                                             |                                                                   |
| Faça parte da rede de fortecedores do PDAPI<br>Faça login e abra portas para negócios | Passo 9 Termo de Aceite                                       |                                                                   |
| acompanhe serviços/pedidos e esteja em contato                                        | Passo 10 Senha de Acesso                                      |                                                                   |
| qualidade e eficiência"                                                               | O Passo 11 Conclusão                                          |                                                                   |
|                                                                                       | ← Voltar ao Login                                             | ← Passo Anterior Concluir →                                       |
|                                                                                       |                                                               |                                                                   |
|                                                                                       |                                                               |                                                                   |
|                                                                                       |                                                               |                                                                   |

**Conclusão:** Parabéns, você concluiu com sucesso o seu cadastro como fornecedor no Sistema PDAF da plataforma EducaDF Digital! Agora você está pronto para acessar e utilizar todas as funcionalidades disponíveis. Se surgir alguma dúvida, não hesite em nos contatar. Obrigado por acompanhar este tutorial e até a próxima!

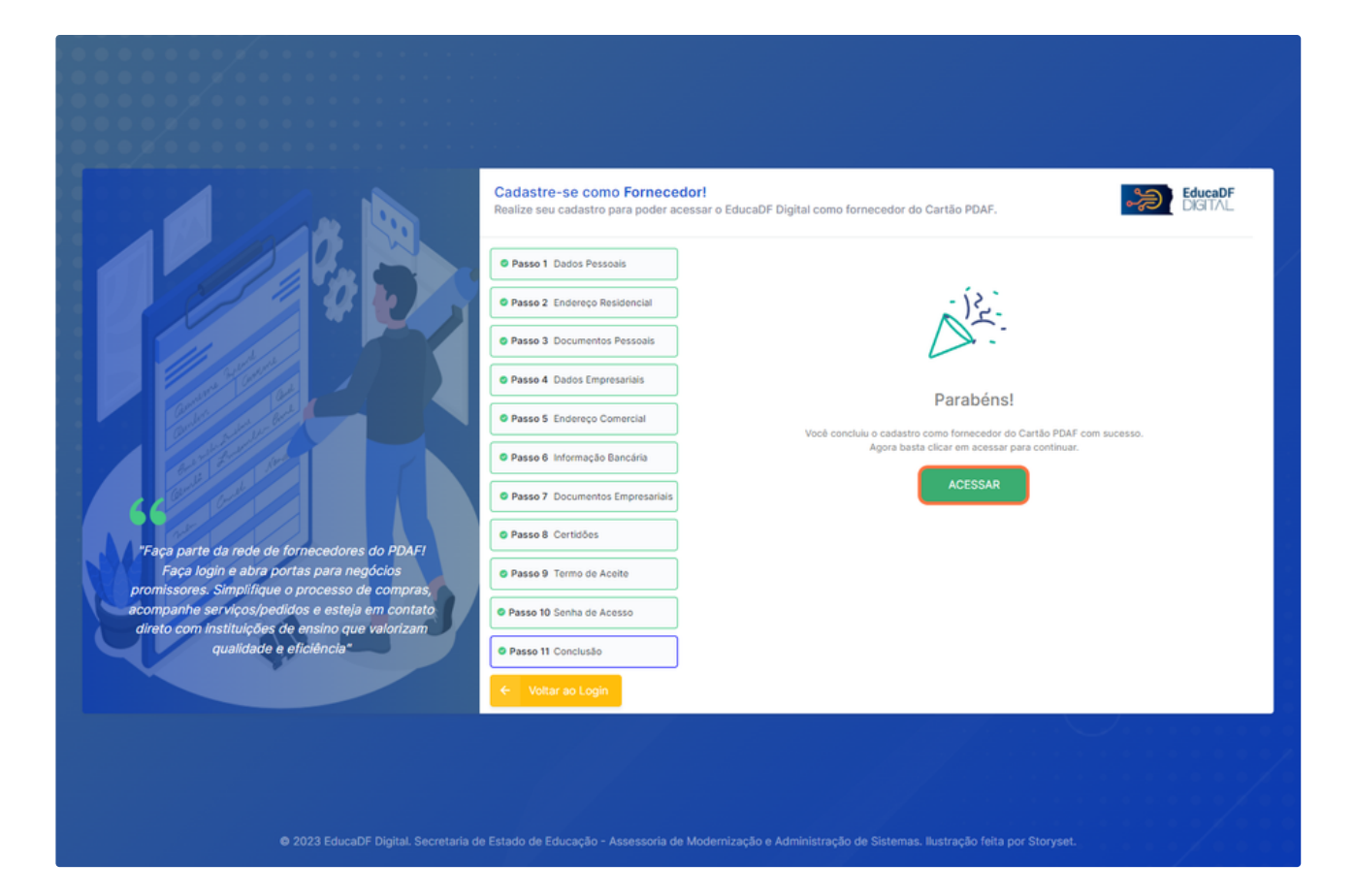